# 【別紙3】「Zoom」のミーティングに参加する方法

① 「Google Chrome」を起動します。

※操作画面等はアップデートなどによって多少の変更がある場合がありますのでご了承ください。 <Chromebook で参加する方法>

- ② 「Google」のブラウザから「Zoom」のページに移動します。

| 新レいタブ × +<br>← → C ① G Geogleで接索するか、URI<br>■ 着臣されたブックマーク | L を入力してください                                               | ↓ ↓ 入力欄のどちらかに<br>Great III ↓ 「https://zoom.us」を |  |
|----------------------------------------------------------|-----------------------------------------------------------|-------------------------------------------------|--|
|                                                          | Google                                                    | 入力して「エンター<br>(d) キー」を押しま<br>す。                  |  |
|                                                          | Q. Google で検索または LIRL を入力                                 |                                                 |  |
|                                                          | ▲ ● ● ● +<br>Cloogle ドライ。 Chrome ウェー ミーディング。 Zoom ショートカッー |                                                 |  |
|                                                          |                                                           | 1 239242                                        |  |
| 0                                                        | o 🖸 🗉 🖸 🖉                                                 | JA ❷ ★ 14:20                                    |  |

③ 「Zoom」のトップページからミーティングに参加します。

| ビデオ会議:ウェブ会議:ウェ:× +                                                      | _ # ×                      |               |
|-------------------------------------------------------------------------|----------------------------|---------------|
| € → C Q # zoomus                                                        | a) 🖬 🥥 😘 🔒                 | 「こニングに生       |
| -#111/2721-                                                             | Lan 244 0000 277-21+ 918-1 | ━━━ 「ミニティングに参 |
| <b>20001</b> ソリューション・ フランと世後 軍軍国法へのお洗い合わせ モーティングに登録する マーディングを開催する・ アインベ | シーサインアップは原料です              | 加する」をクリック     |
| この危機的状況を乗り越えるため、ユーザーを支援するリソースを頒発しました。詳細はこちらをクリックして                      | <2530° *                   | 1 + +         |
| ~Zoomのセキュリティ対応、その他のブログ紀事、ウェビナー<br>限保情報~<br>IP##928                      |                            | しまり。          |
|                                                                         | >                          |               |
| · · · · ·                                                               | 0                          |               |
| 0 🧔 🖬 🧕 🧔                                                               | / JA 🛛 🔻 🖬 14:21           |               |

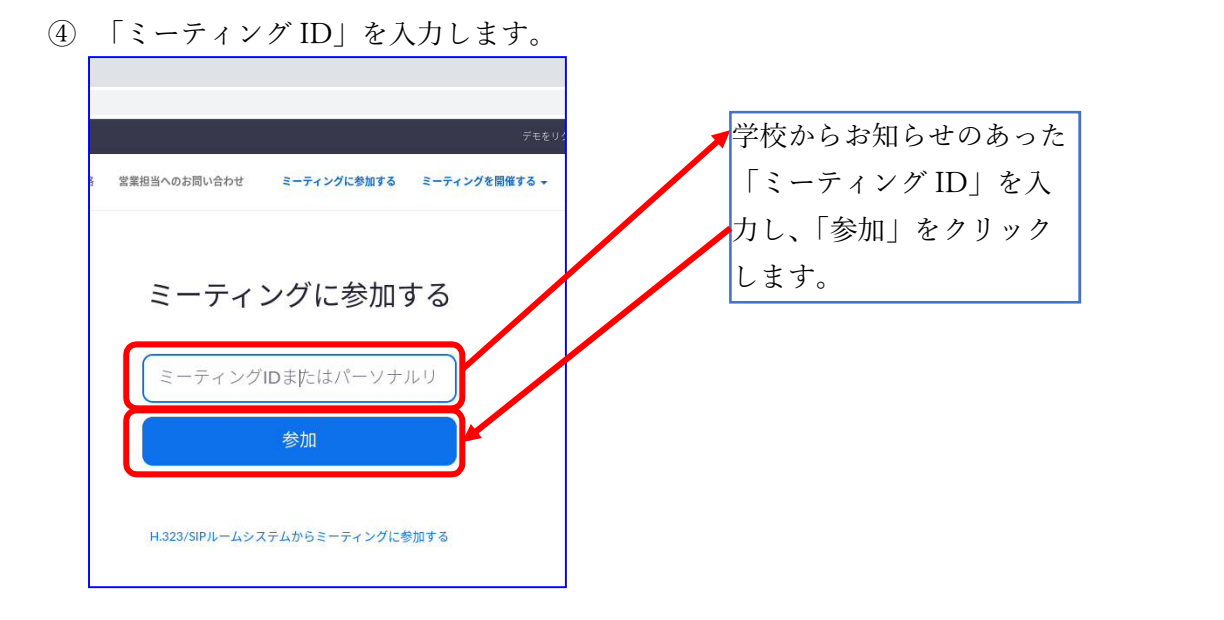

⑤ 「Zoom」をブラウザで起動します。

|                                                                                              | 「ブラウザから参加し |
|----------------------------------------------------------------------------------------------|------------|
| ZoomをChromeに追加してください                                                                         | てください」をクリッ |
| 以下のボタンをクリックすると新しいタブページが開かれ、Chromeウェブストアに案内されます。<br>新しいタブページが開かれたら、[Chromeへ追加]ボタンをクリックしてください。 | クすると、インストー |
| Chromeウェブストアからインストール                                                                         | ルせずにブラウザで起 |
| インストールプロセス中にこのページを閉じないでください。ミーティングには自動的に参加します。                                               | 動します。      |
| Zoomクライアントで問題が発生していますか プラウザから参加してください                                                        |            |
| o 💿 🛆 🗉 🗖                                                                                    |            |

⑥ 名前を入力して、参加します。

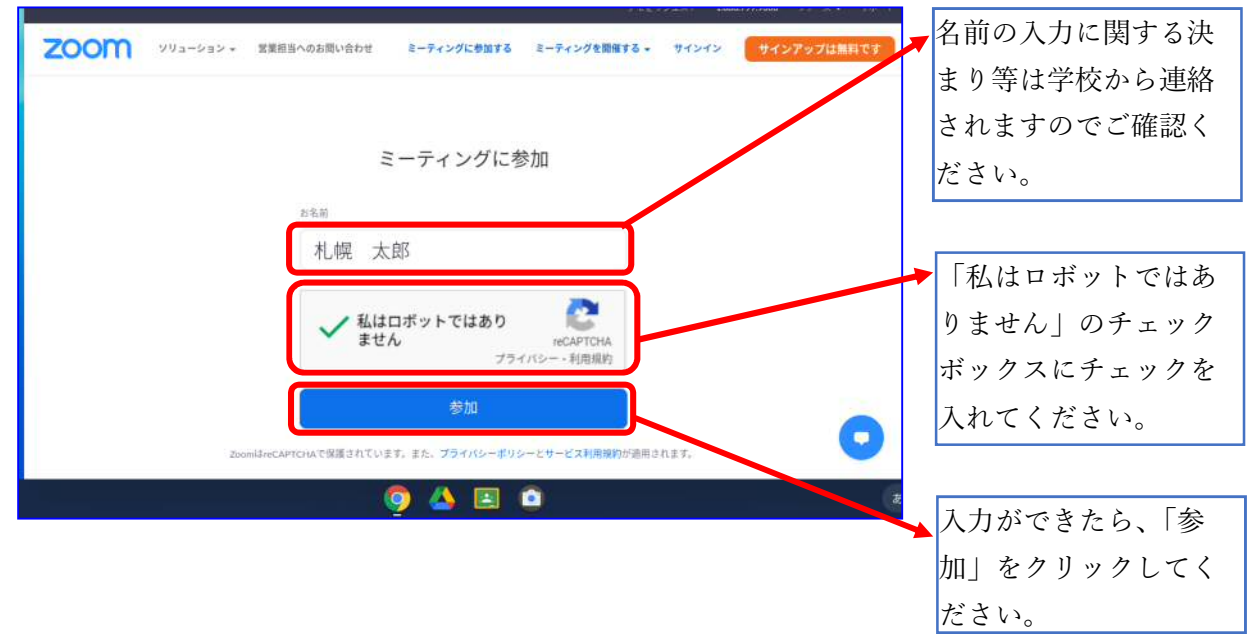

⑦ パスワードを入力します。

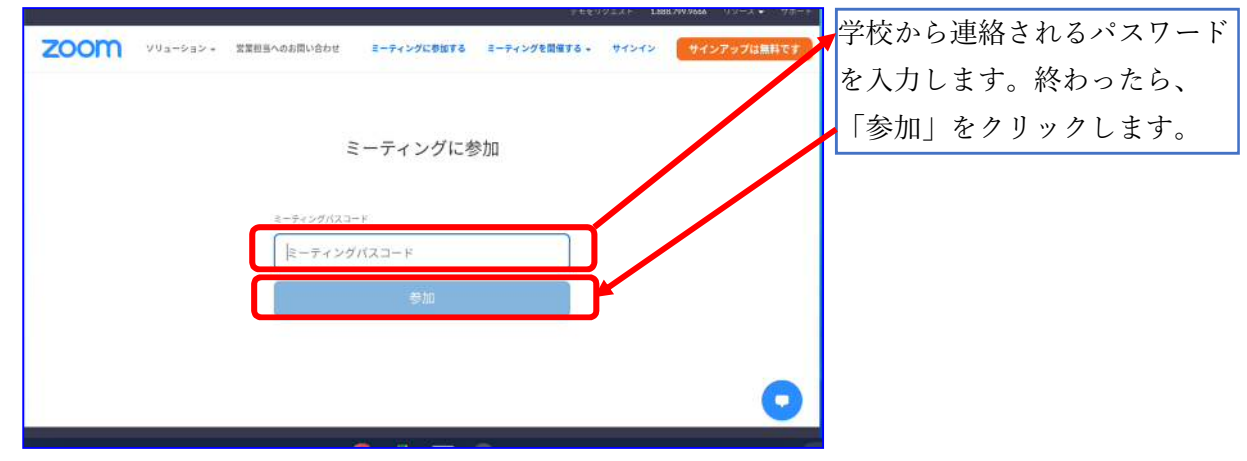

⑧ パスワードを入力します。

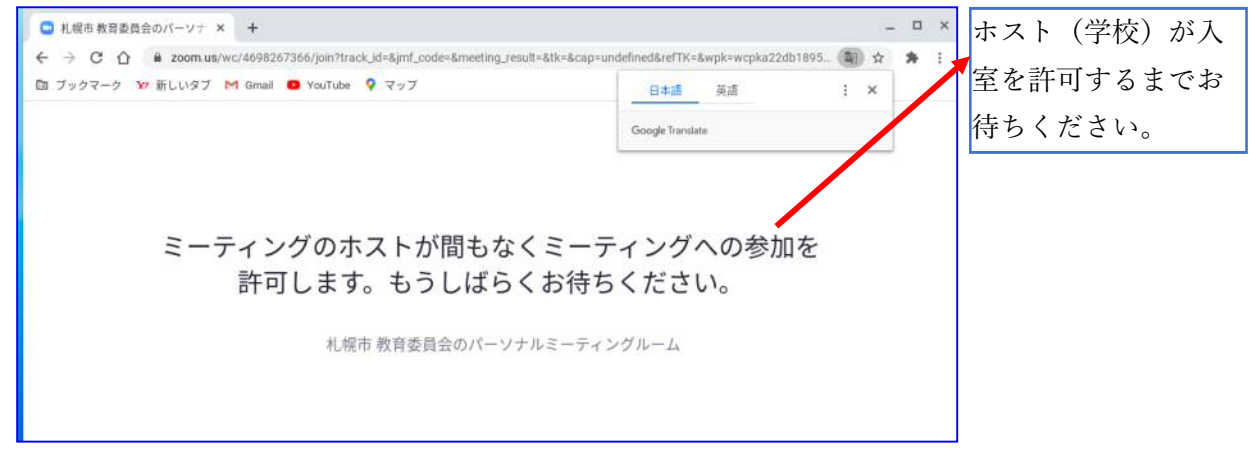

⑨ コンピューターでオーディオに参加します。

| 🗈 ブックマーク 🗤 新しいタブ M Gmail 😐 YouTube 💡 マップ | 「コンピューターで |
|------------------------------------------|-----------|
| •                                        | オーディオに参加」 |
|                                          | をクリックしてミー |
|                                          | ティングに参加しま |
| ♥ 通話 □ コンピューターのオーディオ ×                   | す。        |
| コンピューターでオーディオに参加                         | L         |
| 高に参加しまま。                                 |           |

## 情報化推進担当

### ⑩ 操作画面について

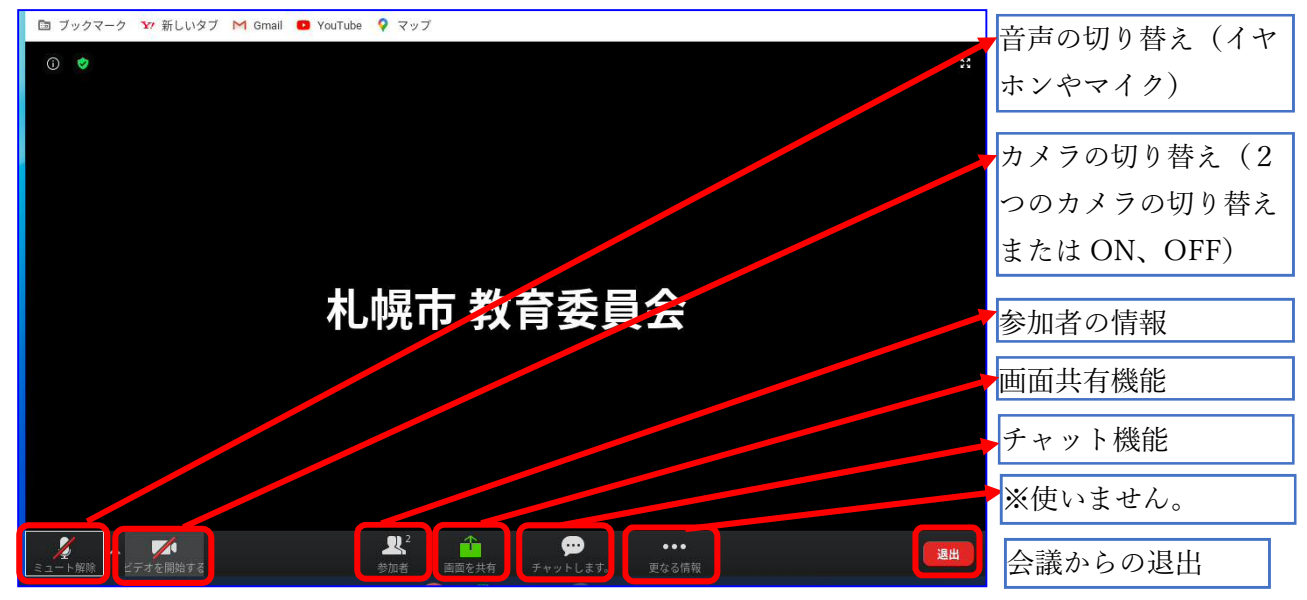

11 オーディオのチェック

| マイクを選択<br>✓ システムと同様<br>Built-in mic                 | 端末にあるマイクやスピーカーを使用する場合<br>は調整の必要はありません(別にマイクやスピ<br>ーカーを用意する場合は、切り替えが必要なこ<br>とがあります) |
|-----------------------------------------------------|------------------------------------------------------------------------------------|
| スピーカーを選択<br>✓ システムと同様<br>Speaker                    |                                                                                    |
| コンピューターのオーディオを終了<br>オーディオのオブション<br>ショート解除<br>ミュート解除 |                                                                                    |

12 カメラのチェック

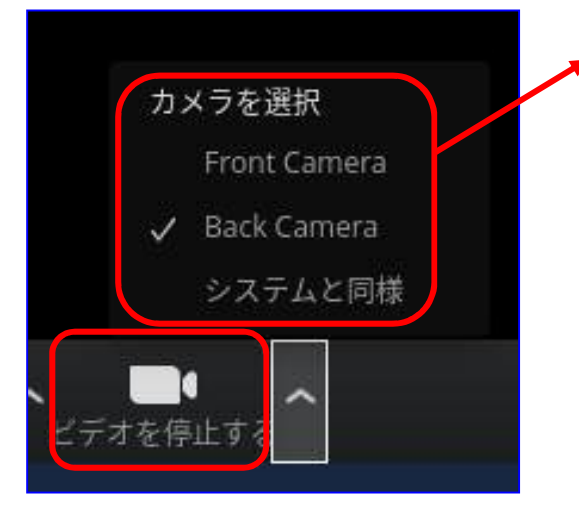

「ビデオを開始する」をクリックします。 2か所あるカメラのどちらを使うか選択します。 Front Camera はディスプレイ上部のカメラです。 Back Camera はキーボード奥側にあるカメラです。 システムと同様となっていても画像が映っていれば 変更する必要はありません。

## 情報化推進担当

### ③ ミュートの解除

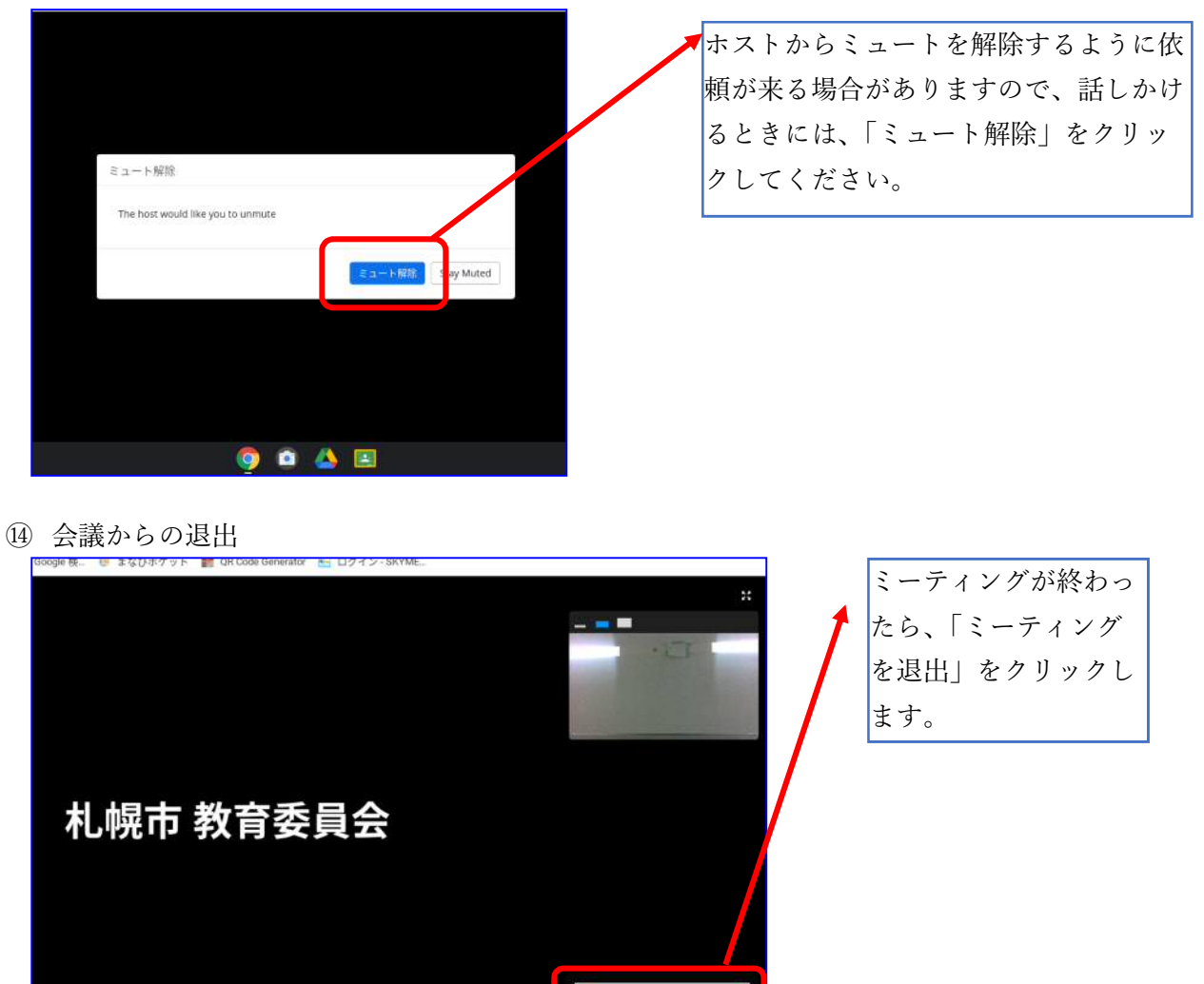

① 「Zoom」の終了

🧿 💿 🝐 🖭

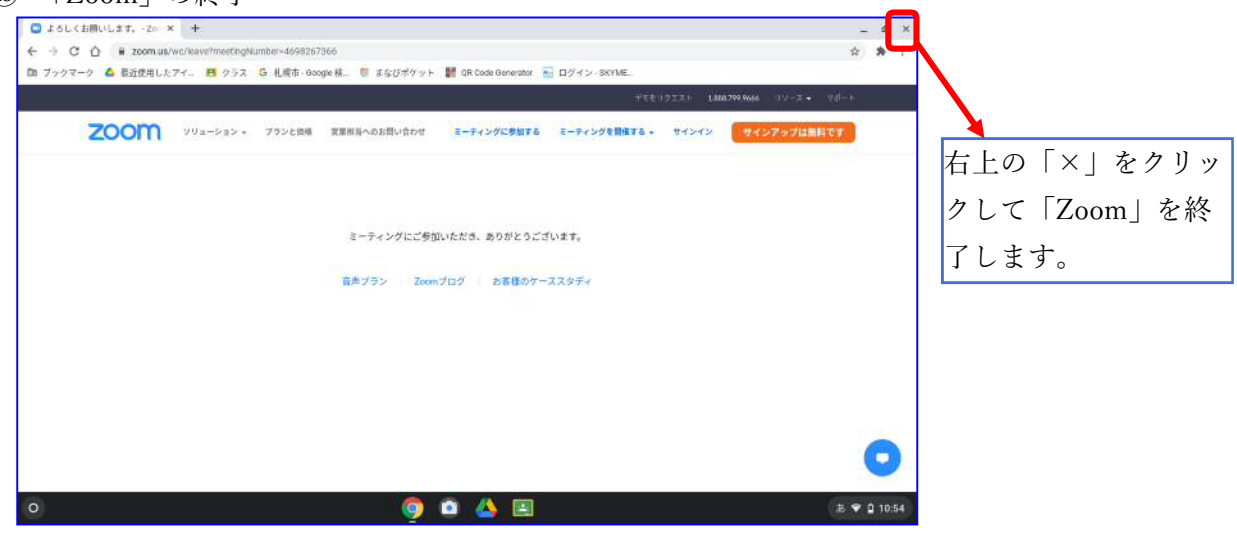

志 👻 🗋 10:53